# 109年社區生活營申請計畫檔案上傳說明

### 1. 請使用 IE 或 Google Chrome 瀏覽器,

於網址列輸入http://163.26.86.121:5000/sharing/CHAqBFAg1

| a http://163.26.86.121:5000/sharing/JP3q0FaUw | P - C 🚉 File Station | × |
|-----------------------------------------------|----------------------|---|

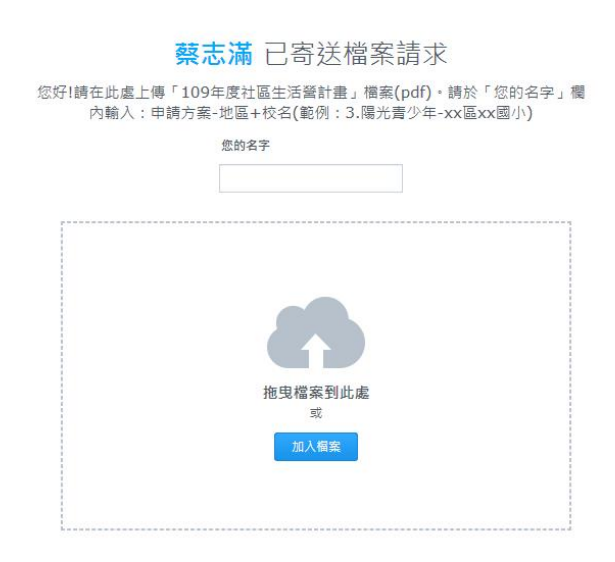

2. 請於「您的名字」輸入:申請方案-地區+校名(請務必以此命名規則) 範例:3. 陽光青少年-xx 區 xx 國小

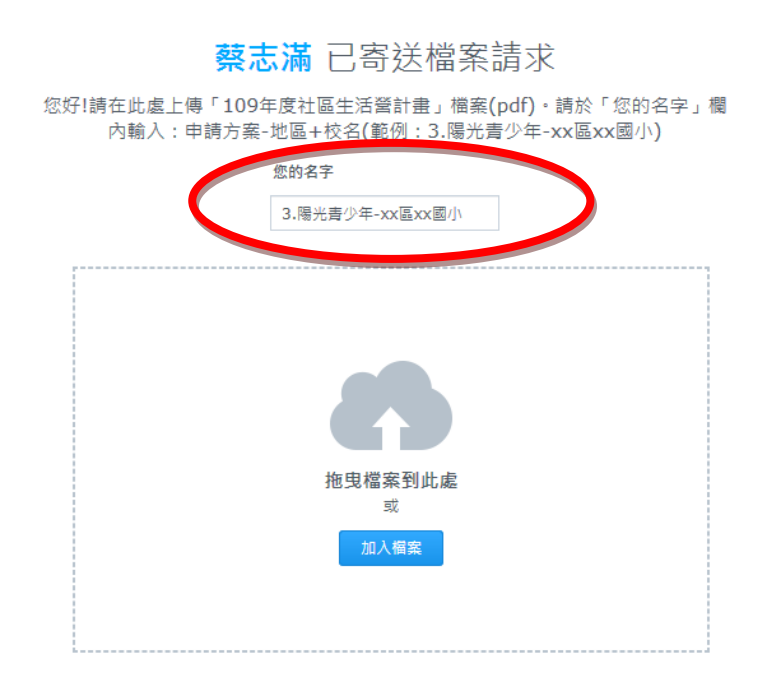

### 3.將檔案拖曳或加入(上傳檔案以 pdf 檔上傳) 需上傳以下四種檔案:申請書、計畫書、學校簡介、親職講座計畫 (請將四個檔案都加入後,再一起上傳,這樣才會出現在同一資料夾中)

檔案命名範例(**請務必以此命名規則)**: XX 國小-陽光青少年-申請表 XX 國小-陽光青少年-計畫書 XX 國小-陽光青少年-學校簡介 XX 國小-陽光青少年-親職講座計畫

| 名稱                      | 修改日期         | 類型            | 大小    |
|-------------------------|--------------|---------------|-------|
| 🛃 🛛 🖁 🖁 🖁 🖁 🛃 🛃 🛃 🛃 🛃   | 2019/12/27上  | Adobe Acrobat | 83 KB |
| 🗟 🛛 😹 🗟 🗟 🗟 🗟 🗟 🗟       | 2019/12/27上  | Adobe Acrobat | 83 KB |
| 🗟 xx國小-陽光青少年-學校簡介.pdf   | 2019/12/27 上 | Adobe Acrobat | 83 KB |
| ┟ xx國小-陽光青少年-親職講座計畫.pdf | 2019/12/27上  | Adobe Acrobat | 83 KB |

4. 上傳成功畫面

## **蔡志滿** 已寄送檔案請求

您好!請在此處上傳「109年度社區生活營計畫」檔案(pdf)。請於「您的名字」欄 內輸入:申請方案-地區+校名(範例:3.陽光青少年-xx區xx國小)

#### 您的名字

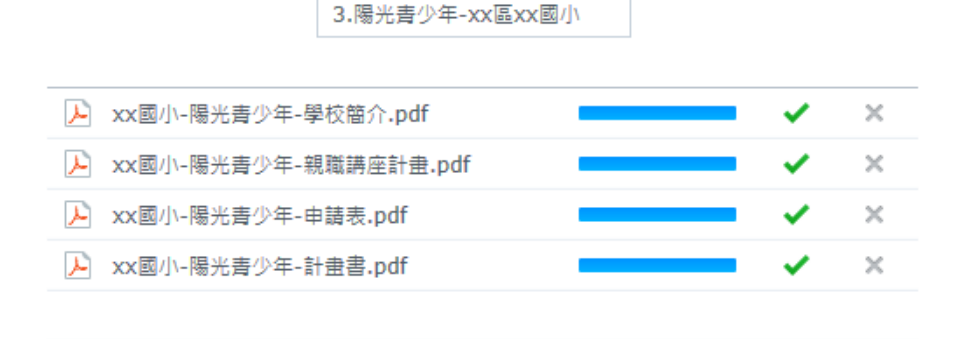

紙本收件請於1/10(星期五)前寄至家庭教育中心(以郵戳為憑) 電子檔上傳期限於1/10(星期五)下午5時前 麻煩大家了,感謝!